## **IT Services**

## Enable BitLocker on a removable drive

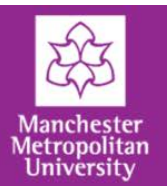

Plug your USB drive into your computer. 🛀 🕨 55032262 on ASC-ACA0318 🕨 <del>C (</del>) -File Edit View Tools Help Organize 🕶 AutoPlay Eject Properties System properties Uninstall or change a program >>> Hard Disk Drives (3) • Open Windows Explorer ☆ Favorites 📃 Desktop (C:) W7\_SYS (D:) Data Under Devices with 鷆 Downloads  $\leq$ 29.6 GB free of 29.7 GB 51.4 GB free of 89.2 GB **Removable Storage**, right-click 🔠 Recent Places your USB drive (Q:) Local Disk ز Libraries • Select Turn on Bitlocker. Documents Devices with Removable Storage (1) J Music (E:) Removable Disk Pictures Open 🛃 Videos 240 MB free of 240 Open in new window Turn on BitLocker. 🖳 55032262 on ASC-ACA Open AutoPlay... ڏ (C:) W7\_SYS Scan with Sophos Anti-Virus 👝 (D:) Data

You will be prompted to enter a password, which will be used to unlock the drive. The password must be a minimum of eight characters. Once the password is entered click **Next**.

| ٢                                                                                                    | RitLocker Drive Encryption (E:)                                                     |  |  |
|----------------------------------------------------------------------------------------------------|-------------------------------------------------------------------------------------|--|--|
|                                                                                                    | Choose how you want to unlock this drive                                            |  |  |
|                                                                                                    | Use a password to unlock the drive                                                  |  |  |
|                                                                                                    | Passwords should contain upper and lowercase letters, numbers, spaces, and symbols. |  |  |
|                                                                                                    | Type your password:                                                                 |  |  |
|                                                                                                    | Retype your password:                                                               |  |  |
| Use my smart card to unlock the drive<br>You will need to insert your smart card. The smart card PIN will be required when you unlock the drive. |                                                                                     |  |  |
| Some settings are managed by your system administrator.                                                                                          |                                                                                     |  |  |
| How do I use these options?                                                                                                    |                                                                                     |  |  |
|                                                                                                    | Next Cancel                                                                         |  |  |

## Enable BitLocker on a removable drive

**IT Services** 

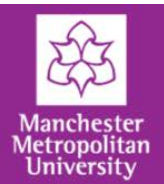

| On the next page, click <b>Start Encrypting</b> .                                                                                                    | RitLocker Drive Encryption (E:)                                                                                                    |
|----------------------------------------------------------------------------------------------------|----------------------------------------------------------------------------------------------------|
| The encryption process will start.                                                                                                    | Are you ready to encrypt this drive?                                                                                                    |
| The larger the drive, the longer it<br>will take to encrypt. It is possible<br>to pause the encryption process<br>by simply pulling out the USB<br>drive. The process will resume<br>next time you plug the drive in to<br>a computer. | You will be able to unlock this drive using a password.<br>Encryption might take a while depending on the size of the drive.<br>Until encryption is complete your files will not be protected. |
| BitLocker Drive Encryption Encrypting Drive E: 7.5% Completed                                                                                                    |                                                                                                    |
|                                                                                                    |                                                                                                    |
| Paus                                                                                                    | e Start Encrypting Cancel                                                                                                    |
| Pause encryption before removing the drive or files of<br>the drive could be damaged.                                                                                                    | n                                                                                                    |
| BitLocker Drive Encryption                                                                                                    | Click <b>Close</b> once the encryption process is complete.                                                                                                    |
| Encryption of E: is complete.                                                                                                    | When you next plug the device into a Windows 7 computer, the dialog box shown below will appear.                                                                                               |
| Clos                                                                                                    |                                                                                                    |
|                                                                                                    | 💮 🌸 BitLocker Drive Encryption (E:)                                                                                                    |
| Enter the password you set and select                                                                                                    | This drive is protected by BitLocker Drive Encryption                                                                                                    |
| Your USB device will now be fully functional.                                                                                                    | Type your password to unlock this drive    Show password characters as I type them  Automatically unlock on this computer from now on  I forgot my password                                    |
| We strongly advise against ticking<br>the ' <b>Automatically unlock on this</b><br><b>computer from now on</b> ', because<br>this will reduce the level of security<br>provided by the encryption process.                             | Why do I have to unlock the drive?<br>Unlock Cancel                                                                                                    |